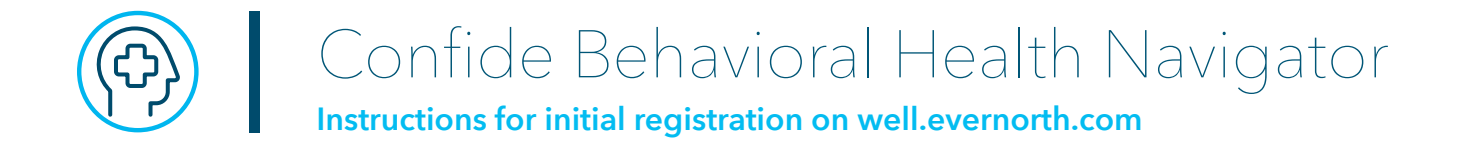

Concordia Health Plan members and those living in their households can connect with Evernorth Confide:

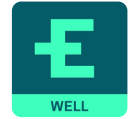

Phone: 866-726-5267 Online: well.evernorth.com Mobile app: Well by Evernorth

**Important:** To register online or in the mobile app, use the Employer ID: **CONCORDIA**. For the Pastoral Support Network through Evernorth, use Employer ID: **PASTOR**.

For the initial Employee Assistance Program (EAP) registration, go to **well.evernorth.com**.

1. Go to **well.evernorth.com** and select the "REGISTER" radio button to start the initial registration.

| EVERNORTH         | REGISTER            |
|-------------------|---------------------|
|                   | Member Login        |
| We make your      | USERNAME            |
| mental health and | PASSWORD            |
| well-being the    | SHOW                |
| priority.         | LOG IN              |
|                   | USERNAME? PASSWORD? |

2. Enter your First and Last Name, and select "Next".

| Activate your Evernorth a                | ccount |
|------------------------------------------|--------|
| First Name                               |        |
| Enter your full first name—not a nicknar | ne.    |
| Last Name                                |        |
|                                          |        |
| Next                                     |        |

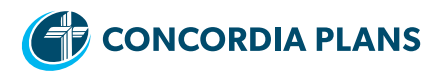

3. Enter your date of birth, and select "Next".

| What's your date of birth? |       |                 |   |
|----------------------------|-------|-----------------|---|
| Month                      | Day ( | dd) Year (yyyy) |   |
| Next                       |       |                 | ~ |

4. Enter your ZIP code, and select "Next".

| What's your home ZIP code?                                  |
|-------------------------------------------------------------|
| ZIP Code                                                    |
|                                                             |
| Recently moved? We may have your previous ZIP code on file. |
| Next                                                        |

5. Select "Confide or Employee Assistance Program Registration," and select "Next".

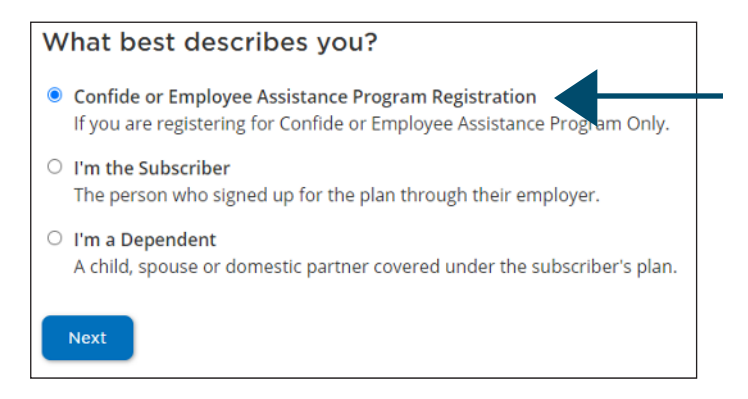

- 6. Enter Employer ID and select Your Relationship to the Employee, and select "Next".
  - Pastors and family members: **PASTOR**
  - Concordia Health Plan members: CONCORDIA

| Confirm Your Identity                      |                                           |
|--------------------------------------------|-------------------------------------------|
| To give you access to EAP or Confide benef | ts, we need a little information from you |
| Employer Name or ID                        |                                           |
|                                            |                                           |
| Your Relationship to the Employee          |                                           |
| ~                                          |                                           |
| _                                          |                                           |
| Next                                       |                                           |

7. Create your unique security question and answer, and select "Next".

| Choose your security question                          |                               |
|--------------------------------------------------------|-------------------------------|
| Make sure your answers are easy for you to remember, b | out hard for others to guess. |
| Security Question                                      |                               |
| Select                                                 | ~                             |
| Your Answer                                            |                               |
|                                                        |                               |
| Next                                                   |                               |

8. Create your username and password. After entering your email address and mobile number, select "Create Account".

| Create Your Evernorth Account                                                         | unt                |                 |    |
|---------------------------------------------------------------------------------------|--------------------|-----------------|----|
| We were able to verify your identity. Now, let                                        | t's create your Ev | ernorth account | t. |
| Username Chec                                                                         | k Availability     |                 |    |
| <ul> <li>5-32 characters (no symbols or spaces)</li> <li>at least 1 letter</li> </ul> |                    |                 |    |
| Password                                                                              | 4                  |                 |    |
|                                                                                       | Show               |                 |    |
| <ul> <li>At least 9 characters</li> <li>Password must be strong</li> </ul>            |                    |                 |    |
| Confirm Password                                                                      |                    |                 |    |
|                                                                                       | Show               |                 |    |
| Email Address                                                                         |                    |                 |    |
| Retype Email Address                                                                  |                    |                 |    |
| Mobile Phone Number (optional)*                                                       |                    |                 |    |
| Create Account                                                                        |                    |                 |    |

9. After you click "Create Account," review "Terms of Use." Select "I agree".

| ſ | Terms of Use                                                                                                    |   |
|---|----------------------------------------------------------------------------------------------------|---|
| l |                                                                                                    | _ |
| L | Evernorth Website Terms of Use                                                                                                    | - |
| l | Version 1.3, November 30, 2021                                                                                                    | 1 |
|   | These Terms of Use apply to the operations of the Evemorth website on which they are posted (the "Site"), and may be supplemented by any additional terms and conditions posted on the Site as described in greater detail below. As applicable, the Site may be accessed via the World Wide Web, via a mobile application, or through a website hosted by a third party or one of our affiliate companies. These Terms of Use are between a user of any portion of the Site and Evernorth Health, Inc. ("we", "us" or "our"). | d |
| l | REGISTRATION AND ASSENT                                                                                                    |   |
|   | Access to and use of the Site is conditioned upon your assent to these Terms of Use. You are deemed to have assented to these Terms of Use when you use any publicly available page of the                                                                                                    | * |
| L | By clicking I Agree, you agree to the terms of use above. If you do not agree to these terms, click I Do Not Agree.                                                                                                    |   |
|   | I Agree I Do Not Agree                                                                                                    |   |

10. Complete verification process with code sent to registered email and click "Submit".

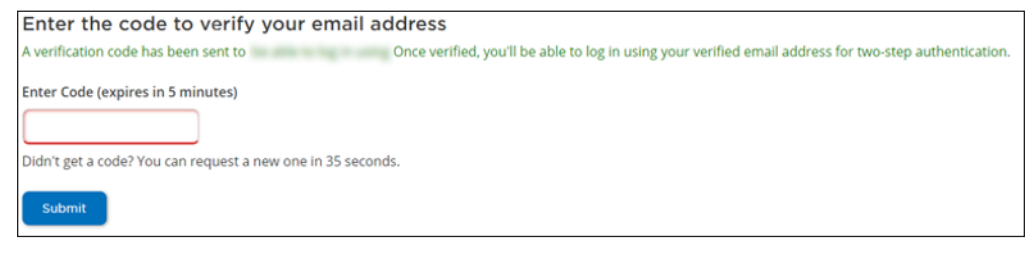

11. For the Two-Step Authentication request, select "Send Code" or there is an option to "Skip for now".

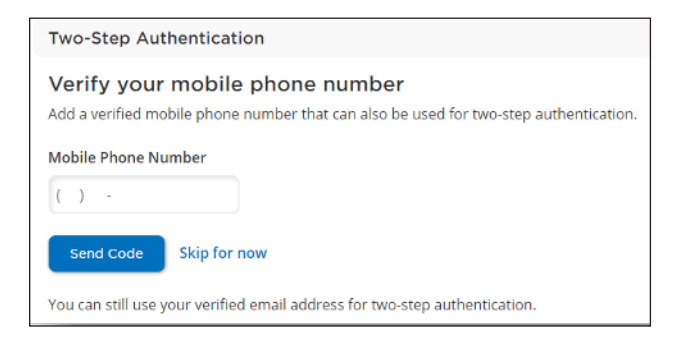

12. After completing the registration steps, you will be able to access the Confide portal.

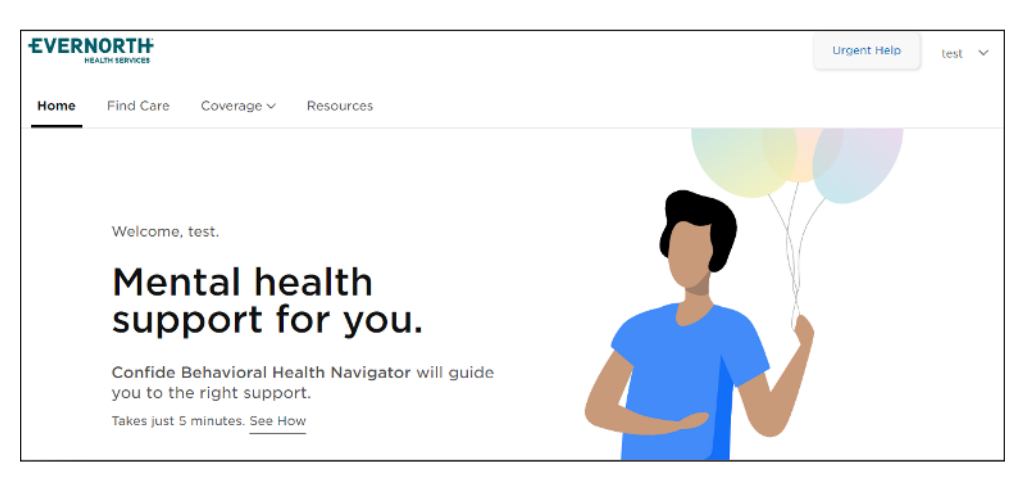